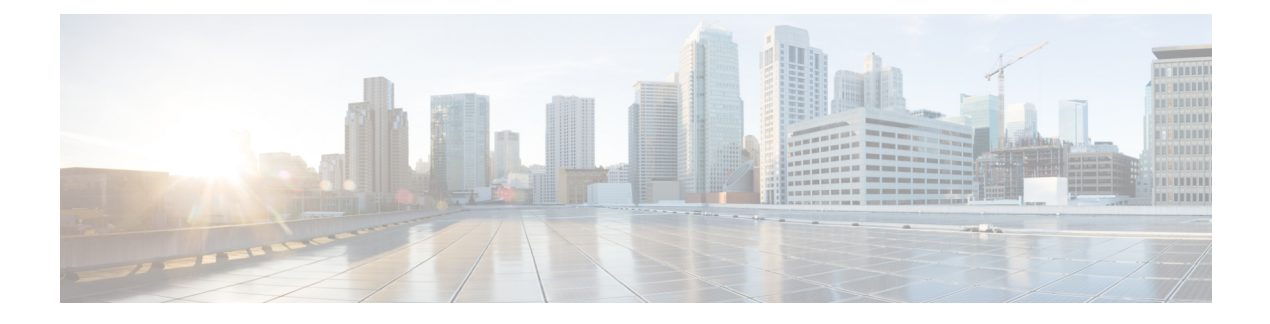

# **Information About Layer 2 EVPN VXLAN**

Border Gateway Protocol (BGP) Ethernet VPN (EVPN) Virtual Extensible LAN (VXLAN) is a campus and data center network solution for Cisco devices running Cisco IOS XE software. It is designed to provide a unified overlay network solution.

VXLAN is a MAC in IP/UDP overlay that allows Layer 2 segments to be stretched across an IP core. All the benefits of Layer 3 topologies are thereby available with VXLAN. The encapsulation and decapsulation of VXLAN headers is handled by a functionality embedded in VXLAN Tunnel End Points (VTEPs). VTEPs themselves can be implemented in a software or a hardware form factor.

VXLAN natively operates on a flood and learn mechanism where Broadcast, unknown-unicast and multicast (BU) traffic and Layer 2 Multicast traffic in a given VXLAN network is sent over the IP core to every VTEP that has membership in that network. IP multicast is used to send traffic over the network. The receiving VTEPs decapsulate the packet, and based on the inner frame, perform Layer 2 MAC learning. The inner Source MAC is learnt against the outer Source IP Address (SIP) corresponding to the source VTEP. In this way, reverse traffic can be unicasted toward the previously learnt end host.

One of the biggest limitations of VXLAN flood and learn is the inherent flooding that is required to ensure that learning happens at the VTEPs. In a traditional deployment, a Layer 2 segment is represented with a VLAN that comprises a broadcast domain, which also scopes BU traffic. With VXLAN, the Layer 2 segment spans a much larger boundary across an IP core where floods are translated to IP multicast. Consequently, the flood and learn based scheme presents serious scale challenges, especially as the number of end hosts go up. This is addressed through learning using a control plane for distribution of end-host addresses. The control plane of choice is BGP EVPN. BGP EVPN VXLAN modes come with integrated routing and bridging (IRB) capabilities. Depending on the subnets in which the hosts are configured, EVPN over VXLAN operates in two modes:

- Bridged Mode:EVPN over VXLAN operates in Bridged mode when the hosts are in the same subnet. Intra-subnet trafffic moves seamlessly as it involves only a Layer 2 MAC lookup.
- Routed Mode: EVPN over VXLAN operates in Routed mode when the hosts are in different subnets. Inter-subnet traffic involves Layer 2 MAC lookups and Layer 3 IP lookups.

This chapter provides a background for the evolution of the solution and covers conceptual information and basic terminology that is required to understand BGP EVPN VXLAN. Later chapters of this configuration guide include information about configuration, implementation, functionalities, and troubleshooting BGP EVPN VXLAN.

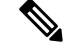

Note

This feature is supported only on Cisco ASR 1000 Series, Cisco Catalyst 8500 Edge Series platforms, and Cisco Catalyst 8000V Edge platform.

- Benefits of Deploying Overlay-Underlay Architecture using BGP EVPN VXLAN, on page 2
- Limitations for BGP VXLAN EVPN, on page 2
- Supported Features, on page 3
- Fundamental Concepts of BGP EVPN VXLAN, on page 3
- How to Configure EVPN VXLAN Layer 2 Overlay Network, on page 11
- How to Configure EVPN VXLAN Layer 2 and Layer 3 Overlay Network, on page 17
- Configuration Examples of VXLAN BGP EVPN, on page 30
- Additional References for EVPN VXLAN Layer 2, on page 36
- Feature Information for Layer 2 EVPN VXLAN, on page 37

# Benefits of Deploying Overlay-Underlay Architecture using BGP EVPN VXLAN

Deploying an overlay-underlay architecture using BGP EVPN VXLAN provides the following advantages:

- Scalability: VXLAN provides Layer 2 connectivity that allows the infrastructure that can scale to 16
  million tenant networks. It overcomes the 4094-segment limitation of VLANs. This is necessary to
  address today's multitenant cloud requirements.
- Flexibility: VXLAN allows workloads to be placed anywhere, along with the traffic separation required in a multitenant environment. Traffic separation is done using network segmentation (segment IDs or virtual network identifiers [VNIs]). Workloads for a tenant can be distributed across different physical devices (becouse workloads are added as the need arises, into the available server space), but the workloads are identified by the same Layer 2 or Layer 3 virtual network instance (VNI) as the case may be.
- Mobility: VMs can be moved from one data center location to another without updating spine switch tables. This is because entities within the same tenant network in a EVPN VXLAN fabric setup retain the same segment ID, regardless of their location.

# Limitations for BGP VXLAN EVPN

In Cisco IOS XE Release 17.11.1, the following limitations for BGP VXLAN EVPN are applicable only on Cisco ASR 1000 Series, Cisco Catalyst 8500 Edge Series platforms, and Cisco Catalyst 8000V Edge platform:

- EVPN multihoming is not supported.
- EVPN VXLAN IPV6 underlay is not supported.
- Tenant Routed Multicast (TRM) features are not supported.
- EVPN MAC address and IP learning from a static IPv4 ARP alias entry is supported. However, similar function for IPv6 ND is not supported.

# **Supported Features**

Cisco IOS XE Release 17.11.1 supports the following features:

- Distributed Anycast Gateway IP and MAC
- EVI (MAC-VRF)
- Local VLAN bridging
- Cross Leaf VLAN over Layer 2 VNI
- IRB (IP-VRF)
- Local across BDI Layer 3 Routing
- Cross-node Routing Over Layer 3 VNI
- MAC Learing
  - Data Plane: Local MAC and IP learning
  - Control Plane: BGP EVPN route type 2
- IP Mobility Detection for Host and Virtual Machine (VM) Move
- MAC Mobility Detection for Host and VM Move
- Address Resolution Protocol (ARP) and Neighbor Discovery Suppression
- BGP EVPN IP Prefix Route Type 5
- Ingress Replication
- Underlay Multicast Replication
- BD-VIF Support on Layer 2 EVPN
- Layer 2 EVPN without EFP Interfaces and BDI Interface
- MAC and IP Addressing learning from a static ARP alias entry

# **Fundamental Concepts of BGP EVPN VXLAN**

This section provides information about the various fundamental concepts and terminologies that are involved in the working of BGP EVPN VXLAN.

### **EVPN VXLAN Distributed Anycast Gateway**

Distributed Anycast Gateway (DAG) is a Default-gateway Addressing (DAC) mechanism in a BGP EVPN VXLAN fabric. This feature enables the use of the same gateway IP address and MAC address across all the VETPs in an EVPN VXLAN network. This ensures that every VTEP functions as the default gateway for the workloads directly connected to it. This feature facilitates flexible workload placement, host mobility, and optimal traffic forwarding across the BGP EVPN VXLAN fabric.

The scenario shown in the figure 1 depicts a distributed gateway. Subnet 1 contains two leaf nodes—leaf node 1 and leaf node 2, acting together as a distributed default gateway for VLAN 10. Host device 1 is connected to leaf node 1 and sends traffic to host device 3, which is in a different subnet. When host device 1 tries to send traffic outside of subnet 1, the traffic goes through the configured gateway in leaf node 1. Host device 1 registers the Address Resolution Protocol (ARP) entries of the gateway VLAN MAC and IP address in leaf node 1.

When multiple VETPs act together as a single distributed default gateway for the same VLAN, the VLAN IP address remains the same across all of them. This IP address becomes the gateway IP address for any host device in the VLAN that tries to reach an IP address outside its subnet. But, each VTEP retains its own MAC address.

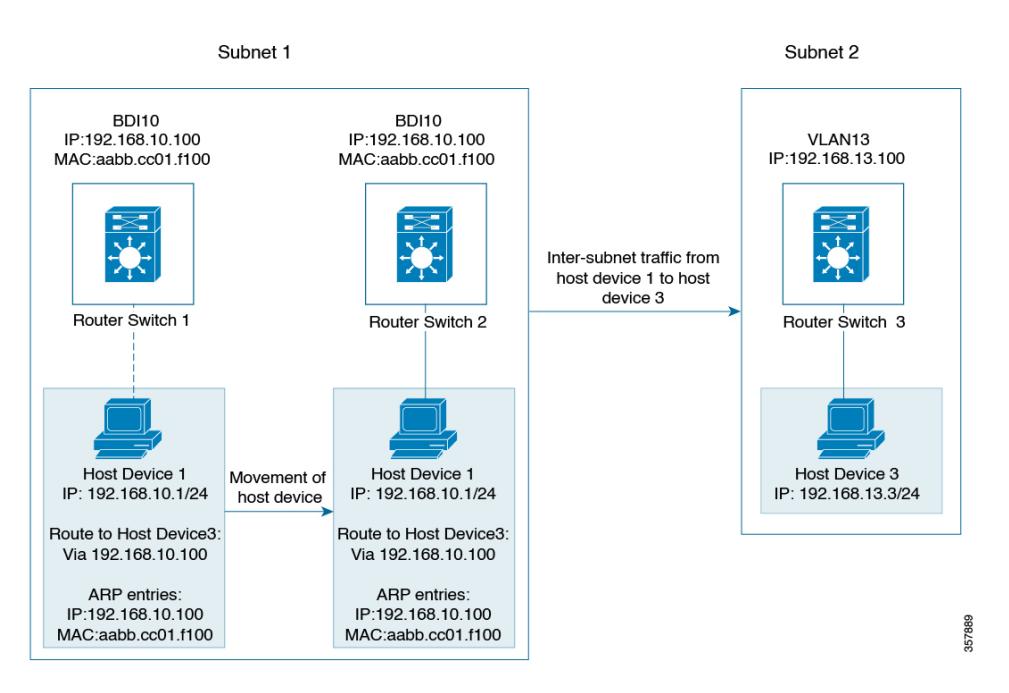

#### Figure 1: An EVPN VXLAN Network with Distributed Gateway

In the preceding figure, consider a scenario where host device 1 moves from leaf node 1 to leaf node 2. The host device remains within the same network and maintains the same ARP entries for gateway MAC addresses and IP addresses. But the MAC addresses of the VLAN interfaces in leaf node 2 and leaf node 1 are different. This results in a MAC address mismatch between the ARP entry and the VLAN on leaf node 2. As a result, any traffic that Host device 1 tries to send outside of Subnet 1 is either lost or continuously flooded as unknown unicast. The EVPN VXLAN Distributed Anycast Gateway feature prevents this traffic loss by ensuring that all the VTEPs have the same gateway MAC addresses and IP addresses in BDI.

Manual MAC address configuration and MAC aliasing are the two methods used to maintain the same MAC address across all the VTEPs and configure distributed anycast gateway.

### **EVPN VXLAN Centralized Gateway**

In Centralized Gateway (CGW), the network has a CGW VTEP that performs the Layer 3 gateway function for all the Layer 2 VNIs. All the other VTEPs in the network perform only bridging. The CGW VTEP acts as the Layer 3 gateway and performs routing for the intersubnet VXLAN traffic.

The CGW VTEP advertises the BDI MAC-IP route for a particular VXLAN-enabled VLAN to all other Layer 2 VTEPs that have the same Layer 2 VNI configured. This allows the VTEPs to import and install the remote BDI MAC-IP route as a VXLAN Layer 3 gateway address. A host device uses the address of a BDI in the same VLAN on the CGW VTEP as its gateway address. Configure the BDI for the Layer 2 VNI VLAN only on the CGW VTEP. Do not configure the BDI (for the respective Layer 2 VNI VLAN) on any other VTEP in the network that acts as a Layer 2 VTEP.

When a host device connected to a Layer 2 VTEP sends traffic to a different subnet, the traffic is bridged from the Layer 2 VTEP to the CGW VTEP. The CGW VTEP then routes the traffic to the destination subnet. The destination subnet can be another VXLAN-enabled VLAN or an external route.

If the CGW VTEP needs to route the traffic between 2 VXLAN-enabled VLANs, configure the CGW on the same VTEP for both VLANs. In other words, configure the BDI on the same VTEP for both VLANs.

We recommend that you configure a centralized default gateway in an EVPN VXLAN network if:

- You require a boundary between the Layer 2 and Layer 3 segments at the border of the BGP EVPN VXLAN fabric.
- The intersubnet traffic is subjected to a firewall inspection or any policy on a centralized plane.

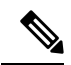

Note

Toggling between DAG and CGW on a BDI in a VLAN disrupts the traffic for that VLAN.

The following image shows an EVPN VXLAN network with the centralized default gateway configured.

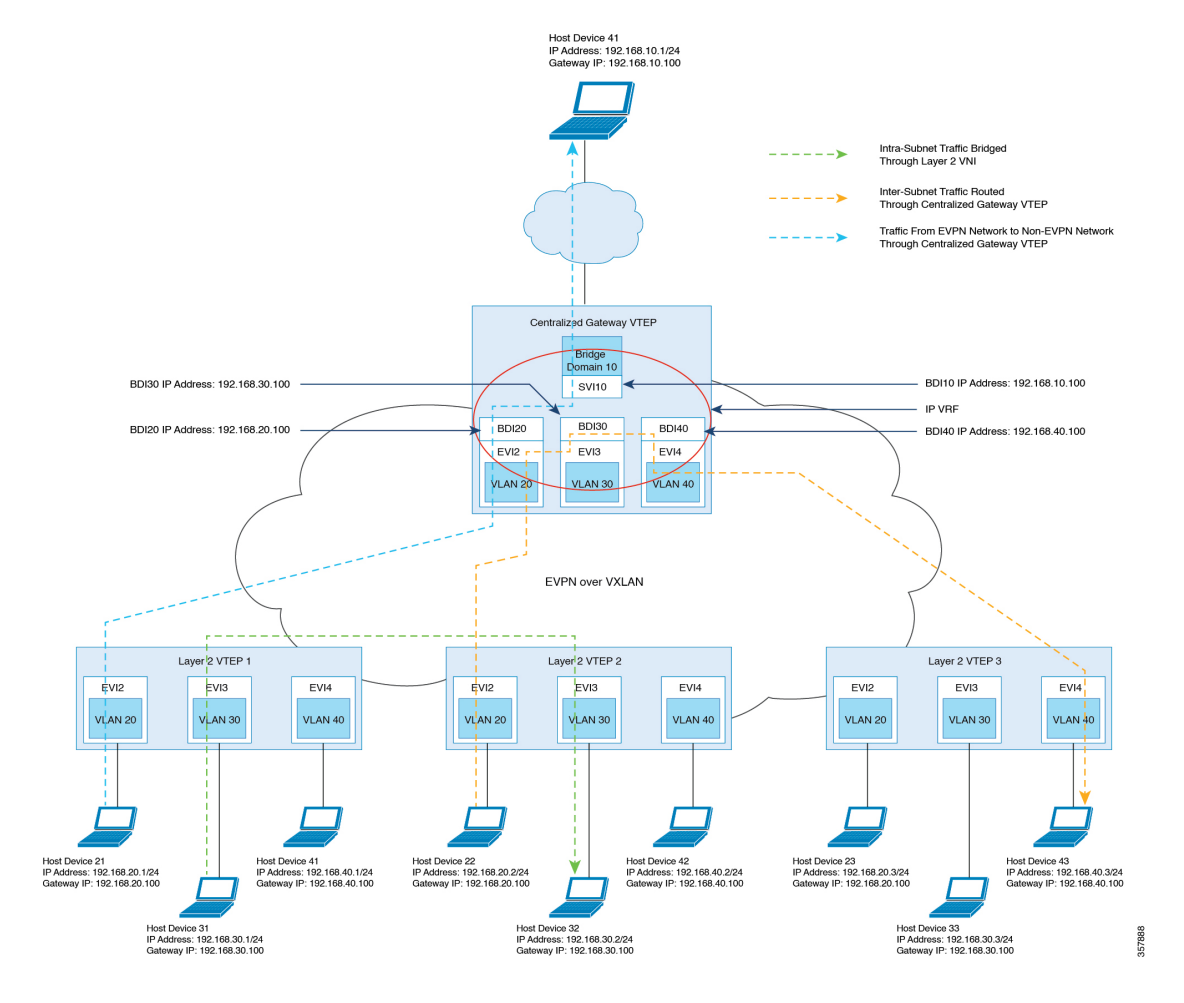

#### Figure 2: An EVPN VXLAN Network with Centralized Default Gateway

For configuration details, see Example: Configuring the EVPN VXLAN Centralized Gateway, on page 31.

### Information About EVPN VXLAN Integrated Routing and Bridging

EVPN VXLAN integrated routing and bridging (IRB) allows the VTEPs or leaf switches in an EVPN VXLAN network to perform both bridging and routing. IRB allows the VTEPs to forward both Layer 2 or bridged traffic and Layer 3 or routed traffic. A VTEP performs bridging when it forwards traffic to the same subnet. Similarly, a VTEP performs routing when it forwards traffic to a different subnet. The VTEPs in the network forward traffic to each other through the VXLAN gateways. BGP EVPN VXLAN implements IRB using symmetric IRB.

#### Symmetric IRB

In symmetric IRB, both the ingress and egress VTEPs perform both bridging and routing. A packet first moves through a MAC VRF, followed by an IP VRF on the NVE of the ingress VTEP. It then moves through an IP VRF followed by a MAC VRF on the NVE of the egress VTEP. The NVEs of ingress and egress VTEPs equally share all the packet processing associated with intersubnet forwarding semantics.

In symmetric IRB, you are required to define only the VNIs of locally attached endpoints in the ingress and egress VTEPs. Symmetric IRB offers better scalability in terms of the number of VNIs that a BGP EVPN VXLAN fabric supports.

The following figure shows the implementation of symmetric IRB and the movement of traffic in an EVPN VXLAN network:

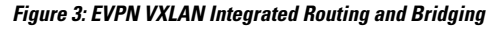

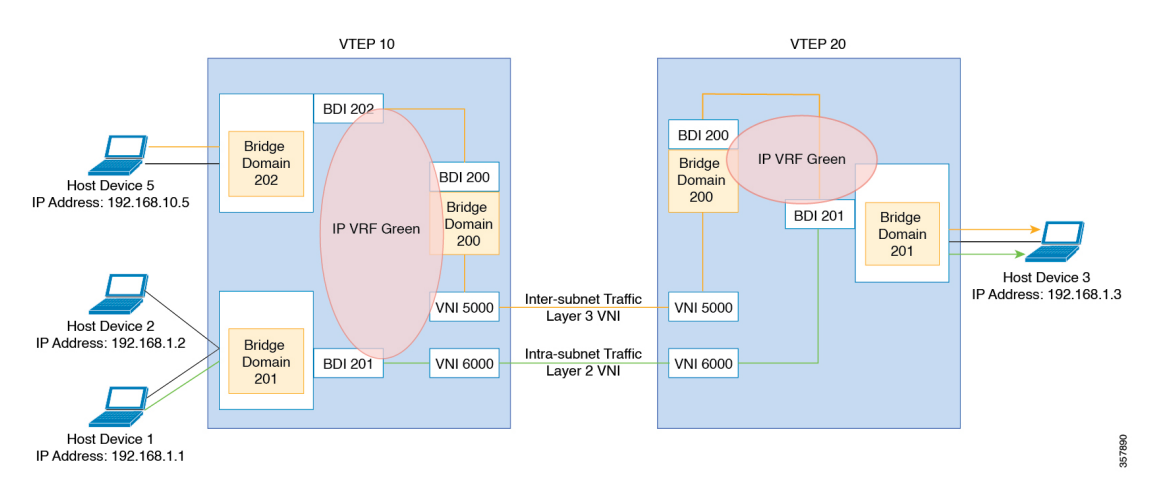

For configuration details, see Example: Configuring EVPN VXLAN Integrated Routing and Bridging, on page 35.

### **Default Gateway MAC Address Assignment**

When leaf switches import gateway addresses, it can result in a conflict if the BDI of a leaf switch has the same IP address and MAC address as the imported addresses. To avoid this conflict, the BDI MAC-IP routes are tagged with the Default Gateway Extended Community attribute. The attribute helps the receiving leaf switches to distinguish the MAC-IP routes of the BDIs from the MAC-IP routes of the host devices. When a leaf switch receives a route tagged with the Default Gateway Extended Community attribute, it results in one of the following scenarios:

- If the leaf switch does not have a local BDI for the same MAC VRF, it installs the route only as a remote MAC route. The leaf switch implements the centralized gateway functionality in this scenario.
- If the leaf switch has a local BDI with a matching IP address but different MAC address, it installs the MAC route as a route that points to the local BDI. The leaf switch implements MAC aliasing for distributed anycast gateway in this scenario.
- If the leaf switch has an BDI with no matching IP address, it invalidates the MAC-IP route and issues an error. See RFC4732 for more details about the error.

### **Broadcast, Unknown Unicast, and Multicast Traffic**

Multidestination Layer 2 traffic in a VXLAN network is typically referred to as broadcast, unknown unicast, and multicast (BUM) traffic. In a BGP EVPN VXLAN fabric, the underlay network forwards the BUM traffic to all the endpoints connected to a common Layer 2 broadcast domain in the VXLAN overlay.

The following image shows the flow of BUM traffic through a Layer 2 VNI. The network forwards BUM traffic from host device 1 to all the VTEPs which then send the traffic to all the host devices in the same subnet.

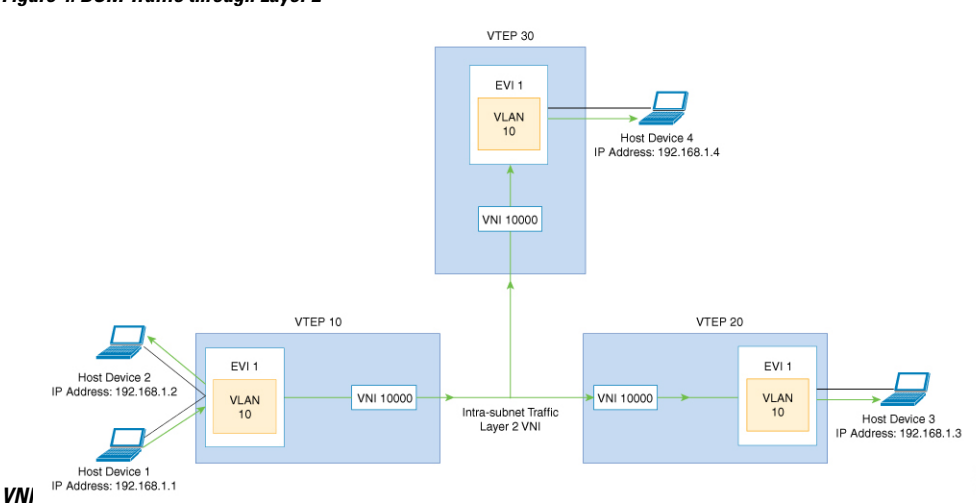

Figure 4: BUM Traffic through Layer 2

### **Ingress Replication**

Ingress replication, or headend replication, is a unicast approach to handle multidestination Layer 2 overlay BUM traffic. Ingress replication involves an ingress device replicating every incoming BUM packet and sending them as a separate unicast to the remote egress devices. Ingress replication happens through EVPN route type 3, also called inclusive multicast ethernet tag (IMET) route. BGP EVPN ingress replication uses IMET route for auto discovery of remote peers in order to set up the BUM tunnels over VXLAN. Using ingress replication to handle BUM traffic can result in scaling issues because an ingress device needs to replicate the BUM traffic as many times as there are VTEPs associated with the Layer 2 VNI.

#### **Ingress Replication Operation**

IMET routes carry the remote or egress VNIs advertised from the remote peers, which can be different from the local VNI. The network creates a VXLAN tunnel adjacency when an ingress device receives IMET ingress replication routes from remote NVE peers. The tunnel adjacency is a midchain adjacency that contains IP or UDP encapsulation for the VXLAN tunnel. If there is more than one VNI along the tunnel, multiple VNIs share the tunnel. Ingress replication on EVPN can have multiple unicast tunnel adjacencies and different egress VNIs for each remote peer.

The network builds a flooded replication list with the routes advertised by each VTEP. The dynamic replication list stores all the remote destination peers discovered on a BGP IMET route in the same Layer 2 VNI. The replication list gets updated every time you configure the Layer 2 VNI at a remote peer. The network removes the tunnel adjacency and VXLAN encapsulation from the replication list every time a remote NVE peer withdraws the IMET ingress replication route. The network deletes the tunnel adjacency when no NVE peer is using it.

Any BUM traffic that reaches the ingress device gets replicated after the replication list is built. The ingress device forwards the replicated traffic throughout the network to all the remote peers in the same VNI.

### **Underlay Multicast**

In underlay multicast, the underlay network replicates the traffic through a multicast group in PIM sparse mode. Forwarding BUM traffic using underlay multicast requires the configuration of IP multicast in the underlay network. A single copy of the BUM traffic moves from the ingress or source VTEP towards the underlay transport network. The network forwards this copy along the multicast tree so that it reaches all egress or destination VTEPs participating in the given multicast group. Various branch points in the network replicate the copy as it travels along the multicast tree. The branch points replicate the copy only if the receivers are part of the multicast group associated with the VNI.

BUM traffic forwarding through underlay multicast is achieved by mapping a Layer 2 VNI to the multicast group. This mapping must be configured on all the VTEPs associated with the Layer 2 VNI. When a VTEP joins the multicast group, it receives all the traffic that is forwarded on that group. If the VTEP receives traffic in a VNI that is not associated with it, it simply drops the traffic. This approach maintains a single link within the network, thus providing an efficient way to forward BUM traffic.

### **Flooding Suppression**

EVPN allows the distribution of the binding between IPv4 or IPv6 addresses and MAC addresses among the VTEPs of the network. It distributes the MAC-IP binding among all the VTEPs that participate in the EVPN instance associated with the MAC-IP routes. The MAC address associated with the IPv4 or IPv6 addresses is locally known even though it is learned from a remote VTEP. Locally connected endpoints send an Address Resolution Protocol (ARP) or an IPv6 neighbor discovery request when they look for a remote endpoint. The MAC-IP binding distribution allows a VTEP to perform a lookup in the local cache when it receives an ARP or an IPv6 neighbor discovery request information for the remote end point is available, the VTEP uses this information to avoid flooding the ARP request or IPv6 neighbor discovery request. If the MAC or IP address information for the remote end point is not available, the request floods throughout the fabric.

Flooding suppression avoids the flooding of ARP and IPv6 neighbor discovery packets over the EVPN VXLAN network. It suppresses the flooding to both the local and remote host or access devices. The network suppresses flooding by implementing an ARP or neighbor discovery relay. This is achieved by using the known MAC address for the specified IPv4 or IPv6 address to convert broadcast and multicast requests to unicast requests. Flooding suppression is enabled by default on an EVPN-enabled VLAN. An EVPN VXLAN network suppresses the flooding for the following types of traffic.

#### **ARP Flooding Suppression**

VTEPs send ARP requests as broadcast packets. ARP requests represent a large percentage of Layer 2 broadcast traffic. Flooding suppression converts them to unicast packets and reduces the network flood.

**Note** An ARP packet will not be generated from a BD-VIF interface or BDI interface if MAC and IP binding is found in EVPN database on the source (ingress) VTEP.

To avoid sending an ARP and neighbor discovery request, you must apply the ARP and neighbor discovery entries on the BDI or BD-VIF associated VRFs based on the remotely learned RT-2 routes or local learned MAC or IP bindings. It helps to reduce the overall traffic and system load caused by broadcast ARP packets.

When an ARP originates from a BD-VIF or BDI interface, an ARP entry is installed directly if a MAC or IP binding is available for the target IP address in the EVPN database, without even sending a unicast ARP packet.

This behavior only limit to L2-EVPN configured with BD-VIF interface.

#### **IPv6 Neighbor Discovery Flooding Suppression**

The IPv6 neighbor discovery process enables the discovery of a neighbor and helps the peers to determine each other's link-layer addresses. It also verifies the reachability of a neighbor and tracks the neighboring routers. IPv6 neighbor discovery uses Internet Control Message Protocol (ICMP) messages and solicited-node multicast addresses to achieve these functions.

Flooding suppression suppresses all multicast neighbor solicitation packets among Internet Control Message Protocol version 6 (ICMPv6) packets.

### Bridge Domain VIF Support on Layer 2 EVPN

The Layer 2 EVPN only supports BDI interface that is attached to a EVPN Layer 2 network as an interface to a routing domain. The BDI servers as a centralized gateway or distributed anycast gateway in Symmetric IRB model.

#### Figure 5: EVPN VxLAN on Layer 2 VTEP

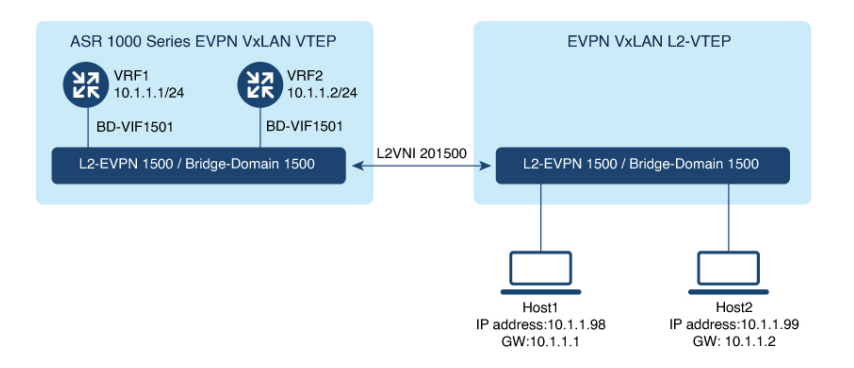

In some scenarios, one or more bridge domain-VIF (BD-VIF) interfaces are attached to a single EVPN Layer 2 network. Also, a BD-VIF interface is recognized by the Layer 2 EVPN network as a regular routing interface. This interface can be used as a Unicast Centralized Gateway for all, or a portion of routing-bound traffic. If you configure multiple BD-VIF interface, each bridge domain-VIF must belong to different routing domain (VRF), and should have a unique gateway IP address across the same Layer 2 EVPN network. In this scenario, hosts of the Layer 2 EVPN network can be configured to use different BD-VIF interface as a gateway.

Figure 6: EVPN VxLAN on Layer 2 VTEP-2

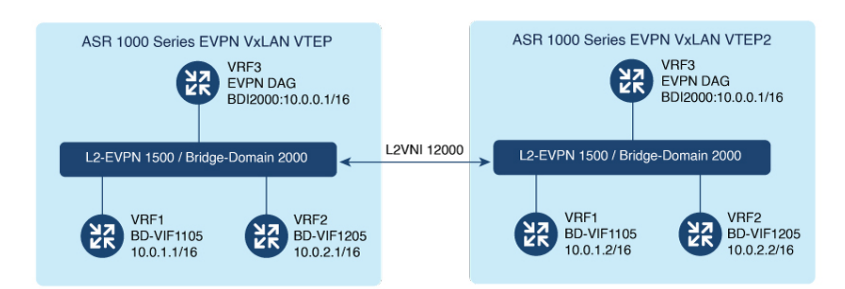

When a BDI interface and multiple BD-VIF interfaces co-exist within one Layer 2 EVPN network, the BDI interface must be configured as IRB interface. The other BD-VIF interfaces are treated as interfaces towards other routing domains, or gateways for VM-bound traffic.

The IP address and MAC-IP binding of a BD-VIF interface is learned and advertised as regular host RT2 route, without carrying Default-Gateway Extended Community attribute.

# **MAC and IP Addressing Learning from a Static ARP Alias Entry**

With the new functionalities, EVPN VxLAN can learn a EVPN MAC/IP binding from a static ARP alias entries immediately after the ARP alias is configured. After learning the MAC/IP binding, a EVPN route type 2 is advertised across the EVPN network. For routing purpose, the route type 2 is imported to IP VRF in remote devices as a host IP route for the IP address. A packet bound to this IP address is forwarded over Layer 3 VNI to IP VRF in the destination device. The feature enables the use of the same gateway MAC address as the RT-2 route that is advertised for BD-VIF interface MAC/IP address across all the EVPN VXLAN network.

# How to Configure EVPN VXLAN Layer 2 Overlay Network

The following figure shows a sample topology of an EVPN VXLAN Network. Host device 1 and host device 3 are part of the same subnet. The network forwards BUM traffic from host device 1 to host device 3 using a Layer 2 VNI through either underlay multicast or ingress replication methods.

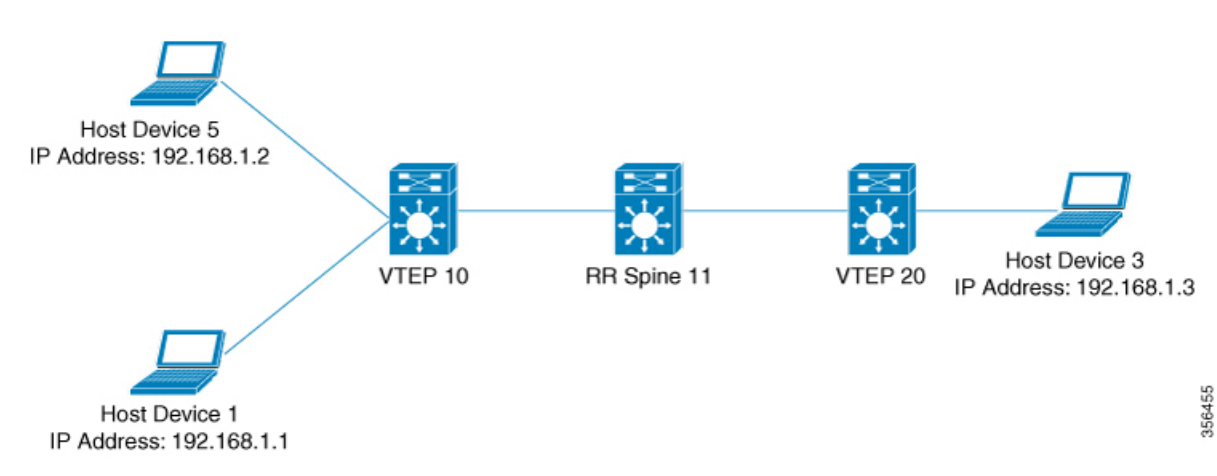

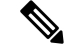

**Note** In a two-VTEP topology, a spine switch is not mandatory. For information about configuration of spine switches in an EVPN VXLAN network, see Configuring Spine Switches in a BGP EVPN VXLAN Fabric module.

Perform the following set of procedures to configure an EVPN VXLAN Layer 2 overlay network:

- 1. Configure BGP with EVPN address family on the VTEPs.
- 2. Configure Layer 2 VPN EVPN on the VTEPs.
- 3. Configure an EVPN instance in the VLAN on the VTEPs.
- 4. Configure the access-facing interface in the VLAN on the VTEPs.
- 5. Configure the loopback interface on the VTEPs.
- 6. Configure the network virtualization endpoint (NVE) interface on the VTEPs.

## **Configuring BGP with EVPN Address Family on a VTEP**

To configure BGP with EVPN address family on the VTEPs and with a spine switch as the neighbor, perform the following steps:

#### SUMMARY STEPS

- **2.** configure terminal
- **3.** router bgp autonomous-system-number
- 4. neighbor *ip-address* remote-as *number*
- **5. neighbor** {*ip-address* | *group-name*} **update-source** *interface*
- 6. address-family l2vpn evpn
- 7. neighbor *ip-address* activate
- 8. neighbor *ip-address* send-community [both | extended | standard]
- 9. exit-address-family
- 10. end

|        | Command or Action          | Purpose                           |
|--------|----------------------------|-----------------------------------|
| Step 1 | enable                     | Enables privileged EXEC mode.     |
|        | Example:                   | Enter your password, if prompted. |
|        | Device> enable             |                                   |
| Step 2 | configure terminal         | Enters global configuration mode. |
|        | Example:                   |                                   |
|        | Device# configure terminal |                                   |

|         | Command or Action                                                                                                    | Purpose                                                                                                    |
|---------|----------------------------------------------------------------------------------------------------|----------------------------------------------------------------------------------------------------|
| Step 3  | <pre>router bgp autonomous-system-number Example: Device(config)# router bgp 1</pre>                                                                   | Enables a BGP routing process, assigns it an autonomous system number, and enters router configuration mode.                                                                                                    |
| Step 4  | <pre>neighbor ip-address remote-as number<br/>Example:<br/>Device(config-router)# neighbor 11.11.11.11<br/>remote-as 1</pre>                           | Defines multiprotocol BGP neighbors. Under each<br>neighbor, define the Layer 2 Virtual Private Network<br>(L2VPN) EVPN configuration.<br>Use the IP address of the spine switch as the neighbor IP<br>address. |
| Step 5  | <pre>neighbor {ip-address   group-name}update-source interface Example: Device(config-router)# neighbor 11.11.11.11 update-source Loopback0</pre>      | Configures update source. Update source can be configured<br>per neighbor or per peer group.<br>Use the IP address of the spine switch as the neighbor IP<br>address.                                           |
| Step 6  | address-family l2vpn evpn<br>Example:<br>Device(config-router)# address-family 12vpn evpn                                                              | Specifies the L2VPN address family and enters address family configuration mode.                                                                                                    |
| Step 7  | <pre>neighbor ip-address activate Example: Device(config-router-af)# neighbor 11.11.11.11 activate</pre>                                               | Enables the exchange information from a BGP neighbor.<br>Use the IP address of the spine switch as the neighbor IP address.                                                                                     |
| Step 8  | <pre>neighbor ip-address send-community [both   extended   standard] Example: Device(config-router-af)# neighbor 11.11.11.11 send-community both</pre> | Specifies the communities attribute sent to a BGP neighbor.<br>Use the IP address of the spine switch as the neighbor IP address.                                                                               |
| Step 9  | <pre>exit-address-family Example: Device(config-router-af)# exit-address-family</pre>                                                                  | Exits address family configuration mode and returns to router configuration mode.                                                                                                    |
| Step 10 | end<br>Example:<br>Device(config-router)# end                                                                                                    | Returns to privileged EXEC mode.                                                                                                    |

# **Configuring Layer 2 VPN EVPN on a VTEP**

To configure the L2VPN EVPN parameters on a VTEP, perform the following steps:

#### **SUMMARY STEPS**

- 1. enable
- **2**. configure terminal
- 3. l2vpn evpn
- 4. encapsulation vxlan
- 5. replication-type { ingress | static }
- 6. exit
- 7. end

|        | Command or Action                                        | Purpose                                                                       |
|--------|----------------------------------------------------------|-------------------------------------------------------------------------------|
| Step 1 | enable                                                   | Enables privileged EXEC mode.                                                 |
|        | Example:                                                 | Enter your password, if prompted.                                             |
|        | Device> enable                                           |                                                                               |
| Step 2 | configure terminal                                       | Enters global configuration mode.                                             |
|        | Example:                                                 |                                                                               |
|        | Device# configure terminal                               |                                                                               |
| Step 3 | l2vpn evpn                                               | Enters EVPN configuration mode.                                               |
|        | Example:                                                 |                                                                               |
|        | Device(config)# 12vpn evpn                               |                                                                               |
| Step 4 | encapsulation vxlan                                      | (Optional) Defines the encapsulation format as VXLAN.                         |
|        | Example:                                                 | The encapsulation is VXLAN by default.                                        |
|        | Device(config-evpn)# encapsulation vxlan                 |                                                                               |
| Step 5 | replication-type { ingress   static }                    | Sets the replication type for the EVPN instance.                              |
|        | Example:                                                 | <b>Note</b> Configure the L2VPN EVPN replication type as                      |
|        | <pre>Device(config-evpn)# replication-type ingress</pre> | static, if multicast is enabled in the underlay network for EVPN BUM traffic. |
|        |                                                          | When the L2VPN EVPN replication type is                                       |
|        |                                                          | Ethernet Tag (IMET) route is not advertised, and                              |
|        |                                                          | forwarding of BUM traffic relies on underlay                                  |
|        |                                                          | multicast being configured on each VTEP.                                      |
| Step 6 | exit                                                     | Exits EVPN configuration mode and enters global                               |
|        | Example:                                                 | configuration mode.                                                           |
|        | Device(config-evpn)# exit                                |                                                                               |
| Step 7 | end                                                      | Returns to privileged EXEC mode.                                              |
|        | Example:                                                 |                                                                               |
|        | Device(config-evpn)# end                                 |                                                                               |

# **Configuring an EVPN Instance in Bridge Domain on a VTEP**

To configure an EVPN instance on a VTEP, perform the following steps:

#### **SUMMARY STEPS**

- 1. enable
- **2**. configure terminal
- 3. bridge-domain bridge-id
- 4. member interface-name service-instance number
- 5. member evpn-instance evpn-instance-id vni l2-vni-number
- 6. exit
- 7. end

|        | Command or Action                                                                                                    | Purpose                                                                                                    |
|--------|----------------------------------------------------------------------------------------------------|----------------------------------------------------------------------------------------------------|
| Step 1 | enable                                                                                                    | Enables privileged EXEC mode.                                                                                                    |
|        | Example:                                                                                                    | Enter your password, if prompted.                                                                                                    |
|        | Device> enable                                                                                                    |                                                                                                    |
| Step 2 | configure terminal                                                                                                    | Enters global configuration mode.                                                                                                    |
|        | Example:                                                                                                    |                                                                                                    |
|        | Device# configure terminal                                                                                                    |                                                                                                    |
| Step 3 | bridge-domain bridge-id                                                                                                    | Configures the bridge domain ID.                                                                                                    |
|        | <b>Example:</b><br>Device(config)# bridge-domain 123                                                                                        | • bridge-id: Bridge domain number. The bridge domain<br>number varies depending on the platform. For Cisco<br>ASR 1000 Series, the valid range is from 1 to 16000.<br>For Cisco Catalyst 8000V Edge platform, the valid<br>range is from 1 to 8192. |
| Step 4 | <pre>member interface-name service-instance number Example: Device(config-bdomain)# member GigabitEthernet1/3/1 service-instance 1000</pre> | Configures the interface for the bridge domain.                                                                                                    |
| Step 5 | member evpn-instance evpn-instance-id vni l2-vni-number<br>Example:<br>Device(config-bdomain) # member evpn-instance 23<br>vni 20123        | Adds EVPN instance as a member of the bridge domain configuration.<br>The VNI here is used as an L2VNI.                                                                                                    |
| Step 6 | exit<br>Example:<br>Device(config-evpn-evi)# exit                                                                                           | Exits EVPN configuration mode and enters global configuration mode.                                                                                                    |

|        | Command or Action               | Purpose                          |
|--------|---------------------------------|----------------------------------|
| Step 7 | end                             | Returns to privileged EXEC mode. |
|        | Example:                        |                                  |
|        | Device(config-evpn)# <b>end</b> |                                  |

# **Configuring the NVE Interface on a VTEP**

To add a VNI member to the NVE interface of a VTEP, perform the following steps:

#### **SUMMARY STEPS**

- 1. enable
- 2. configure terminal
- **3.** interface nve *nve-interface-id*
- 4. host-reachability protocol bgp
- 5. source-interface loopback-interface-id
- 6. member vni layer2-vni-id {ingress-replication | mcast-group}<multicast group-address>}
- 7. end

|        | Command or Action                                        | Purpose                                                                                                    |
|--------|----------------------------------------------------------|----------------------------------------------------------------------------------------------------|
| Step 1 | enable                                                   | Enables privileged EXEC mode.                                                                                                    |
|        | Example:                                                 | Enter your password, if prompted.                                                                                                    |
|        | Device> enable                                           |                                                                                                    |
| Step 2 | configure terminal                                       | Enters global configuration mode.                                                                                                    |
|        | Example:                                                 |                                                                                                    |
|        | Device# configure terminal                               |                                                                                                    |
| Step 3 | interface nve nve-interface-id                           | Defines the interface to be configured as a trunk, and enters                                                                                                    |
|        | Example:                                                 | interface configuration mode.                                                                                                    |
|        | Device(config)# interface nve 1                          |                                                                                                    |
| Step 4 | host-reachability protocol bgp                           | Configures BGP as the host-reachability protocol on the                                                                                                    |
|        | Example:                                                 | interface.                                                                                                    |
|        | Device(config-if)# host-reachability protocol bgp        | <b>Note</b> You must configure the host-reachability protocol on the interface. If you do not execute this step, the VXLAN tunnel defaults to static VXLAN tunnel, which is currently not supported on the device. |
| Step 5 | source-interface loopback-interface-id                   | Sets the IP address of the specified loopback interface as                                                                                                    |
|        | Example:                                                 | the source IP address.                                                                                                    |
|        | <pre>Device(config-if)# source-interface loopback0</pre> |                                                                                                    |

|        | Command or Action                                                                                                    | Purpose                                                                                                    |
|--------|----------------------------------------------------------------------------------------------------|----------------------------------------------------------------------------------------------------|
| Step 6 | <pre>member vni layer2-vni-id {ingress-replication   mcast-group}<multicast group-address="">} Example: Device(config-if)# member vni 39000 ingress-replication</multicast></pre> | Associates the Layer 2 VNI member with the NVE.<br>The specified replication type must match the replication<br>type that is configured globally, or for the specific EVPN<br>instance. Use the <b>ingress-replication</b> keyword for ingress<br>replication. Use meast-group followed by a multicast group<br>address keywords for static multicast replication. |
| Step 7 | <pre>end Example: Device(config-if)# end</pre>                                                                                                    | Returns to privileged EXEC mode.                                                                                                    |

# How to Configure EVPN VXLAN Layer 2 and Layer 3 Overlay Network

The following sections provide detailed information about the various tasks that must be performed to configure an EVPN VXLAN Layer 2 and Layer 3 overlay network.

# **Configuring BGP on a VTEP with EVPN Address Family**

To configure BGP on a VTEP with EVPN address family and with spine switch as the neighbor, perform the following steps:

#### **SUMMARY STEPS**

- 1. enable
- **2**. configure terminal
- **3.** router bgp autonomous-system-number
- 4. neighbor *ip-address* remote-as *number*
- 5. **neighbor** {*ip-address* | *group-name*} **update-source** *interface*
- 6. address-family l2vpn evpn
- 7. neighbor *ip-address* activate
- 8. neighbor *ip-address* send-community [both | extended | standard]
- 9. exit-address-family
- **10.** address-family ipv4 [ mdt] {multicast | unicast } {vrf vrf name }
- 11. advertise l2vpn evpn
- **12**. exit-address-family
- 13. end

|        | Command or Action | Purpose                       |
|--------|-------------------|-------------------------------|
| Step 1 | enable            | Enables privileged EXEC mode. |

|         | Command or Action                                                              | Purpose                                                     |
|---------|--------------------------------------------------------------------------------|-------------------------------------------------------------|
|         | Example:                                                                       | Enter your password, if prompted.                           |
|         | Device> enable                                                                 |                                                             |
| Step 2  | configure terminal                                                             | Enters global configuration mode.                           |
|         | Example:                                                                       |                                                             |
|         | Device# configure terminal                                                     |                                                             |
| Step 3  | router bgp autonomous-system-number                                            | Enables a BGP routing process, assigns it an autonomous     |
|         | Example:                                                                       | system number, and enters router configuration mode.        |
|         | Device(config)# router bgp 1                                                   |                                                             |
| Step 4  | neighbor ip-address remote-as number                                           | Defines multiprotocol BGP neighbors. Under each             |
|         | Example:                                                                       | neighbor, define the Layer 2 Virtual Private Network        |
|         | Device(config-router)# neighbor 11.11.11.11                                    | (L2 vi N) E vi N configuration.                             |
|         | remote-as 1                                                                    | address.                                                    |
| Step 5  | <b>neighbor</b> { <i>ip-address</i>   <i>group-name</i> } <b>update-source</b> | Configures update source. Update source can be configured   |
| •       | interface                                                                      | per neighbor or per peer group.                             |
|         | Example:                                                                       | Use the IP address of the spine switch as the neighbor IP   |
|         | Device(config-router)# neighbor 11.11.11.11<br>update-source Loopback0         | address.                                                    |
| Step 6  | address-family l2vpn evpn                                                      | Specifies the L2VPN address family and enters address       |
|         | Example:                                                                       | family configuration mode.                                  |
|         | Device(config-router)# address-family 12vpn evpn                               |                                                             |
| Step 7  | neighbor ip-address activate                                                   | Enables the exchange information from a BGP neighbor.       |
|         | Example:                                                                       | Use the IP address of the spine switch as the neighbor IP   |
|         | <pre>Device(config-router-af)# neighbor 11.11.11.11 activate</pre>             | address.                                                    |
| Step 8  | neighbor <i>ip-address</i> send-community [both                                | Specifies the communities attribute sent to a BGP neighbor. |
|         | extended   standard]                                                           | Use the IP address of the spine switch as the neighbor IP   |
|         | Example:                                                                       | address.                                                    |
|         | <pre>Device(config-router-af)# neighbor 11.11.11.11 send-community both</pre>  |                                                             |
| Step 9  | exit-address-family                                                            | Exits address family configuration mode and returns to      |
|         | Example:                                                                       | router configuration mode.                                  |
|         | <pre>Device(config-router-af)# exit-address-family</pre>                       |                                                             |
| Step 10 | address-family ipv4 [ mdt] {multicast   unicast} {vrf                          | Enters address family configuration mode to configure a     |
|         | vrf name }                                                                     | routing session using standard IP Version 4 (IPv4) address  |
|         | Example:                                                                       | prenaes.                                                    |

I

|         | Command or Action                                           | Purpose                                                |
|---------|-------------------------------------------------------------|--------------------------------------------------------|
|         | Device(config-router)# address-family ipv4 vrf<br>Customer1 |                                                        |
| Step 11 | advertise l2vpn evpn                                        | Advertises the L2VPN EVPN routes to the EVPN BGP       |
|         | Example:                                                    | neighbor.                                              |
|         | Device(config-router-af)# <b>advertise 12vpn evpn</b>       |                                                        |
| Step 12 | exit-address-family                                         | Exits address family configuration mode and returns to |
|         | Example:                                                    | router configuration mode.                             |
|         | <pre>Device(config-router-af)# exit-address-family</pre>    |                                                        |
| Step 13 | end                                                         | Returns to privileged EXEC mode.                       |
|         | Example:                                                    |                                                        |
|         | Device(config-router)# end                                  |                                                        |

# **Configuring the IP VRF on a VTEP**

To add a VNI member to the NVE interface of a VTEP, perform the following steps:

#### **SUMMARY STEPS**

- 1. enable
- 2. configure terminal
- **3.** vrf definition vrf name
- 4. rd route-distinguisher
- 5. address-family ipv4 { multicast | unicast } { vrfvrf name }
- 6. route-target export route-target-id stitching
- 7. route-target import *route-target-id* stitching
- 8. exit-address-family
- 9. end

|        | Command or Action          | Purpose                                          |
|--------|----------------------------|--------------------------------------------------|
| Step 1 | enable                     | Enables privileged EXEC mode.                    |
|        | Example:                   | Enter your password, if prompted.                |
|        | Device> enable             |                                                  |
| Step 2 | configure terminal         | Enters global configuration mode.                |
|        | Example:                   |                                                  |
|        | Device# configure terminal |                                                  |
| Step 3 | vrf definition vrf name    | Names the VRF and enters VRF configuration mode. |
|        | Example:                   |                                                  |

|        | Command or Action                                                                                                    | Purpose                                                                                                    |
|--------|----------------------------------------------------------------------------------------------------|----------------------------------------------------------------------------------------------------|
|        | Device(config) # vrf definition red                                                                                           |                                                                                                    |
| Step 4 | <pre>rd route-distinguisher Example: Device(config-vrf)# rd 1.1.1.1:1</pre>                                                   | (Optional) Creates a VRF table by specifying a route<br>distinguisher. Enter either an Autonomous System number<br>and an arbitrary number (xxx:y) or an IP address and<br>arbitrary number (A.B.C.D:y). |
| Step 5 | <pre>address-family ipv4 {multicast   unicast} {vrfvrfname} Example: Device(config-router)# address-family ipv4 unicast</pre> | Enters address family configuration mode to configure a routing session using standard IP Version 4 (IPv4) address prefixes.                                                                             |
| Step 6 | <pre>route-target export route-target-id stitching Example: Device(config-if-afi)# route-target export 100:1 stitching</pre>  | Configures exporting of routes from the VRF to the EVPN<br>BGP NLRIs and assigns the specified route-target identifiers<br>to the BGP EVPN nodes, links, or prefixes (NLRIs).                            |
| Step 7 | <pre>route-target import route-target-id stitching Example: Device(config-if-afi)# route-target import 100:1 stitching</pre>  | Configures importing of routes from the EVPN BGP NLRI that have the matching route-target value.                                                                                                    |
| Step 8 | <pre>exit-address-family Example: Device(config-router-afi)# exit-address-family</pre>                                        | Exits address family configuration mode and returns to router configuration mode.                                                                                                    |
| Step 9 | end<br>Example:<br>Device(config-if)# end                                                                                     | Returns to privileged EXEC mode.                                                                                                    |

# **Configuring Layer 2 EVPN on a VTEP**

For configuring Layer 2 VPN EVPN on a VTEP, see Configuring Layer 2 VPN EVPN on a VTEP, on page 13.

# **Configuring an EVPN Instance in Bridge Domain on a VTEP**

For configuring an EVPN instance in bridge domain on a VTEP, see Configuring an EVPN Instance in Bridge Domain on a VTEP, on page 15.

# **Configuring the Per-EVI Bridge Domain on a VTEP**

To configure the Per-EVI bridge domain on a VTEP, perform the following steps:

#### SUMMARY STEPS

1. enable

- **2**. configure terminal
- **3. bridge-domain** *bridge-id*
- 4. member evpn-instance evpn-instance-id vni l2-vni-number
- **5. member** *interface-name* **service-instance** *number*
- 6. exit
- 7. interface interface-name
- 8. service instance *number* ethernet
- **9**. **encapsulation dot1q** < *first tag*> [*second dot1q* < *second tag*>]
- **10.** exit

|        | Command or Action                                                                   | Purpose                                                               |
|--------|-------------------------------------------------------------------------------------|-----------------------------------------------------------------------|
| Step 1 | enable                                                                              | Enables privileged EXEC mode.                                         |
|        | Example:                                                                            | Enter your password, if prompted.                                     |
|        | Device> enable                                                                      |                                                                       |
| Step 2 | configure terminal                                                                  | Enters global configuration mode.                                     |
|        | Example:                                                                            |                                                                       |
|        | Device# configure terminal                                                          |                                                                       |
| Step 3 | bridge-domain bridge-id                                                             | Configure the bridge domain ID. The range is from 1 to                |
|        | Example:                                                                            | 4000.                                                                 |
|        | <pre>Device(config)# bridge-domain 10</pre>                                         | • bridge-id: Bridge domain number. The valid range is from 1 to 4094. |
| Step 4 | <b>member evpn-instance</b> <i>evpn-instance-id</i> <b>vni</b> <i>l2-vni-number</i> | Adds EVPN instance as a member of the bridge domain configuration.    |
|        | Example:                                                                            | The VNI here is used as a Layer 2 VNI.                                |
|        | Device(config-bdomain)# member evpn-instance 1<br>vni 39000                         |                                                                       |
| Step 5 | member interface-name service-instance number                                       | Configures the interface for the bridge domain.                       |
|        | Example:                                                                            |                                                                       |
|        | Device(config-bdomain)# member<br>GigabitEthernet0/1/0 service-instance 10          |                                                                       |
| Step 6 | exit                                                                                | Returns to privileged EXEC mode.                                      |
|        | Example:                                                                            |                                                                       |
|        | Device(onfig-bdomain)# <b>exit</b>                                                  |                                                                       |
| Step 7 | interface interface-name                                                            | Enters interface configuration mode for the specified                 |
|        | Example:                                                                            | interface.                                                            |
|        | <pre>Device(config) # interface GigabitEthernet0/1/1</pre>                          |                                                                       |

|         | Command or Action                                                                                                    | Purpose                                                                                                    |
|---------|----------------------------------------------------------------------------------------------------|----------------------------------------------------------------------------------------------------|
| Step 8  | <pre>service instance number ethernet Example: Device(config-if)# service-instance 10 ethernet</pre>                                                | Configures an EFP (service instance) and enters service<br>instance configuration mode.<br>• number: EFP identifier; an integer from 1 to 4000. |
| Step 9  | <pre>encapsulation dot1q<first tag=""> [second dot1q <second tag="">] Example: Device(config-if-srv)# encapsulation dot1q 10</second></first></pre> | Configures encapsulation type for the service instance.                                                                                         |
| Step 10 | <pre>exit Example: Device(onfig-if-srv)# exit</pre>                                                                                                 | Returns to privileged EXEC mode.                                                                                                    |

# Configuring a Bridge Domain Interface Using Anycast IP and MAC Address in All Leafs

To configure a bridge domain interface using the same IP address and Mac address in all the leafs, perform the following steps:

#### **SUMMARY STEPS**

- 1. enable
- 2. configure terminal
- **3.** interface BDI { interface number }
- 4. mac address { mac-address }
- **5.** vrf forwarding vrf name
- 6. ip address ip address mask
- 7. exit

|        | Command or Action                             | Purpose                              |
|--------|-----------------------------------------------|--------------------------------------|
| Step 1 | enable                                        | Enables privileged EXEC mode.        |
|        | Example:                                      | Enter your password, if prompted.    |
|        | Device> enable                                |                                      |
| Step 2 | configure terminal                            | Enters global configuration mode.    |
|        | Example:                                      |                                      |
|        | Device# configure terminal                    |                                      |
| Step 3 | <pre>interface BDI { interface number }</pre> | Specifies a bridge domain interface. |
|        | Example:                                      |                                      |
|        | Device(config)# interface BDI 12              |                                      |

|        | Command or Action                                        | Purpose                                                    |
|--------|----------------------------------------------------------|------------------------------------------------------------|
| Step 4 | mac address { mac-address }                              | Specifies the MAC address for the bridge domain interface. |
|        | Example:                                                 |                                                            |
|        | <pre>Device(config-if)# mac-address 1.1.1</pre>          |                                                            |
| Step 5 | vrf forwarding vrf name                                  | Associates the VRF with the Layer 3 interface.             |
|        | Example:                                                 |                                                            |
|        | <pre>Device(config-if)# vrf forwarding red</pre>         |                                                            |
| Step 6 | ip address ip address mask                               | Specifies either the IPv4 or IPv6 address for the bridge   |
|        | Example:                                                 | domain interface.                                          |
|        | Device(config-if)# ip address 2.2.2.254<br>255.255.255.0 |                                                            |
| Step 7 | exit                                                     | Returns to privileged EXEC mode.                           |
|        | Example:                                                 |                                                            |
|        | Device(config-if)# exit                                  |                                                            |

# **Configuring Bridge Domain for a Layer 3 VXLAN on a VRF**

To configure a bridge domain on a vrf, perform the following steps:

#### **SUMMARY STEPS**

- 1. enable
- **2**. configure terminal
- 3. bridge-domain bridge-id
- 4. member vni *l3-vni-number*
- 5. exit
- 6. interface BDI { interface number }
- 7. vrf forwarding vrf name
- 8. ip address ip address mask
- 9. exit

|        | Command or Action          | Purpose                           |
|--------|----------------------------|-----------------------------------|
| Step 1 | enable                     | Enables privileged EXEC mode.     |
|        | Example:                   | Enter your password, if prompted. |
|        | Device> enable             |                                   |
| Step 2 | configure terminal         | Enters global configuration mode. |
|        | Example:                   |                                   |
|        | Device# configure terminal |                                   |

|        | Command or Action                                                                                    | Purpose                                                                                                    |
|--------|----------------------------------------------------------------------------------------------------|----------------------------------------------------------------------------------------------------|
| Step 3 | bridge-domain bridge-id                                                                              | Configure the bridge domain ID.                                                                                                    |
|        | Example:<br>Device(config)# bridge-domain 3                                                          | • bridge-id: Bridge domain number. The bridge domain<br>number depends on the platform. For Cisco ASR 1000<br>Series, the valid range is from 1 to 16000. For Cisco<br>Catalyst 8000V Edge platform, the valid range is from<br>1 to 8192. |
| Step 4 | <pre>member vni l3-vni-number Example: Device(config-bdomain)# member vni 49000</pre>                | Associates the Layer 3 VNI member with the bridge domain configuration.                                                                                                    |
| Step 5 | exit                                                                                                 | Returns to privileged EXEC mode.                                                                                                    |
|        | Example:<br>Device(onfig-bdomain)# exit                                                              |                                                                                                    |
| Step 6 | <pre>interface BDI { interface number }</pre>                                                        | Specifies a bridge domain interface.                                                                                                    |
|        | Example:<br>Device(config)# interface BDI 3                                                          |                                                                                                    |
| Step 7 | vrf forwarding vrf name                                                                              | Associates the VRF with the Layer 3 interface.                                                                                                    |
|        | <pre>Example:<br/>Device(config-if)# vrf forwarding red</pre>                                        |                                                                                                    |
| Step 8 | <pre>ip address ip address mask Example: Device(config-if)# ip address 20.20.20.20 255.255.255</pre> | Specifies either the IPv4 or IPv6 address for the bridge domain interface.                                                                                                    |
| Step 9 | exit<br>Example:<br>Device(config-if)# exit                                                          | Returns to privileged EXEC mode.                                                                                                    |

# **Configuring the NVE Interface on a VTEP**

To configure a VNI member to the NVE interface of a VTEP, perform the following steps:

#### **SUMMARY STEPS**

- 1. enable
- 2. configure terminal
- 3. interface nve nve-interface-id
- 4. host-reachability protocol bgp
- 5. source-interface loopback-interface-id
- 6. member vni *layer2-vni-id* { ingress-replication }

- 7. member vni *l3-vni-number vrf name*
- 8. exit

#### **DETAILED STEPS**

|        | Command or Action                                                 | Purpose                                                                                                    |
|--------|-------------------------------------------------------------------|----------------------------------------------------------------------------------------------------|
| Step 1 | enable                                                            | Enables privileged EXEC mode.                                                                                                    |
|        | Example:                                                          | Enter your password, if prompted.                                                                                                    |
|        | Device> enable                                                    |                                                                                                    |
| Step 2 | configure terminal                                                | Enters global configuration mode.                                                                                                    |
|        | Example:                                                          |                                                                                                    |
|        | Device# configure terminal                                        |                                                                                                    |
| Step 3 | interface nve nve-interface-id                                    | Defines the interface to be configured as a trunk, and enters                                                                                                    |
|        | Example:                                                          | interface configuration mode.                                                                                                    |
|        | Device(config) # interface nve 1                                  |                                                                                                    |
| Step 4 | host-reachability protocol bgp                                    | Configures BGP as the host-reachability protocol on the                                                                                                    |
|        | Example:                                                          | interface.                                                                                                    |
|        | <pre>Device(config-if) # host-reachability protocol bgp</pre>     | Note You must configure the host-reachability protocol<br>on the interface. If you do not execute this step, the<br>VXLAN tunnel defaults to static VXLAN tunnel,<br>which is currently not supported on the device. |
| Step 5 | source-interface loopback-interface-id                            | Sets the IP address of the specified loopback interface as                                                                                                    |
|        | Example:                                                          | the source IP address.                                                                                                    |
|        | <pre>Device(config-if) # source-interface loopback0</pre>         |                                                                                                    |
| Step 6 | member vni <i>layer2-vni-id</i> { ingress-replication }           | Associates the Layer 2 VNI member with the NVE.                                                                                                    |
|        | Example:                                                          | The specified replication type must match the replication                                                                                                    |
|        | <pre>Device(config-if)# member vni 5011 ingress-replication</pre> | type that is configured globally, or for the specific EVPN instance. Use the <b>mcast-group</b> keyword for static replication and the <b>ingress-replication</b> keyword for ingress replication.                   |
| Step 7 | member vni l3-vni-number vrf name                                 | Adds EVPN instance for the interface.                                                                                                    |
|        | Example:                                                          | The VNI here is used as a Layer 3 VNI.                                                                                                    |
|        | Device(config-if) # member vni 49000 vrf red                      |                                                                                                    |
| Step 8 | exit                                                              | Returns to privileged EXEC mode.                                                                                                    |
|        | Example:                                                          |                                                                                                    |
|        | Device(config-if) # exit                                          |                                                                                                    |

# **Configuring Underlay Multicast Group**

#### **SUMMARY STEPS**

- 1. enable
- **2**. configure terminal
- **3. interface nve** *nve-interface-id*
- 4. source-interface loopback-interface-id
- 5. host-reachability protocol bgp
- 6. member vni *layer2-vni-id* {ingress-replication | mcast-group <mcast-group-id> }
- 7. exit
- 8. l2vpn evpn instance evpn-instance-number vlan-based
- 9. encapsulation vxlan
- **10.** replication-type { static }
- **11.** default-gateway advertise { enable | disable }
- 12. end

|        | Command or Action                                                                                                    | Purpose                                                                                                    |
|--------|----------------------------------------------------------------------------------------------------|----------------------------------------------------------------------------------------------------|
| Step 1 | enable                                                                                                    | Enables privileged EXEC mode.                                                                                                    |
|        | Example:                                                                                                    | Enter your password, if prompted.                                                                                                    |
|        | Device> enable                                                                                                    |                                                                                                    |
| Step 2 | configure terminal                                                                                                    | Enters global configuration mode.                                                                                                    |
|        | Example:                                                                                                    |                                                                                                    |
|        | Device# configure terminal                                                                                                    |                                                                                                    |
| Step 3 | interface nve nve-interface-id                                                                                                   | Defines the interface and enters interface configuration                                                                                                    |
|        | Example:                                                                                                    | mode.                                                                                                    |
|        | Device(config)# interface nve 1                                                                                                  |                                                                                                    |
| Step 4 | source-interface loopback-interface-id                                                                                           | Sets the IP address of the specified loopback interface as                                                                                                    |
|        | Example:                                                                                                    | the source IP address.                                                                                                    |
|        | <pre>Device(config-if)# source-interface loopback0</pre>                                                                         |                                                                                                    |
| Step 5 | host-reachability protocol bgp                                                                                                   | Configures BGP as the host-reachability protocol on the                                                                                                    |
|        | Example:                                                                                                    | interface.                                                                                                    |
|        | Device (config-if) # host-reachability protocol bgp                                                                              | Note You must configure the host-reachability protocol<br>on the interface. If you do not execute this step,<br>the VXLAN tunnel defaults to static VXLAN<br>tunnel, which is currently not supported on the<br>device. |
| Step 6 | member vni layer2-vni-id { ingress-replication       ingress-replication         meast-group <mcast-group-id> }</mcast-group-id> | Associates the Layer 2 VNI member with the NVE.                                                                                                    |

|         | Command or Action                                                                                                    | Purpose                                                                                                    |
|---------|----------------------------------------------------------------------------------------------------|----------------------------------------------------------------------------------------------------|
|         | Example:<br>Device(config-if) # member vni 3017000 mcast-group<br>239.1.1.1                                                | The specified replication type must match the replication<br>type that is configured globally or for the specific EVPN<br>instance.                                                                                                    |
|         |                                                                                                    | Use <b>mcast-group</b> keyword for static replication and <b>ingress-replication</b> keyword for ingress replication.                                                                                                    |
| Step 7  | exit<br>Example:<br>Device(config-if)# exit                                                                                | Exits interface configuration mode and enters global configuration mode.                                                                                                    |
| Step 8  | l2vpn evpn instance evpn-instance-number vlan-basedExample:Device(config) # 12vpn evpn instance 1700vlan-based             | Enters EVPN configuration mode and configures VLAN-based instance.                                                                                                    |
| Step 9  | <pre>encapsulation vxlan Example: Device(config-evpn)# encapsulation vxlan</pre>                                           | (Optional) Defines the encapsulation format as<br>VXLAN.The encapsulation format is VXLAN by default.                                                                                                    |
| Step 10 | <pre>replication-type {static} Example: Device(config-evpn)# replication-type static</pre>                                 | <ul> <li>Sets the replication type for the EVPN instance.</li> <li>Note Configure the L2VPN EVPN replication type as static, if multicast is enabled in the underlay network for EVPN BUM traffic.</li> <li>When the L2VPN EVPN replication type is configured as static, the IMET route is not advertised and forwarding of BUM traffic relies on underlay multicast being configured on each VTEP.</li> </ul>                                                                                       |
| Step 11 | <pre>default-gateway advertise { enable   disable } Example: Device(config-evpn))# default-gateway advertise disable</pre> | (Optional) Enables or disables the default gateway<br>advertisement for the EVPN instance. In case default<br>gateway advertisement has already been globally<br>configured, this overrides the global setting. This command<br>is mandatory only if the same MAC address is not<br>manually configured on all the access SVIs. To configure<br>distributed anycast gateway in a VXLAN network using<br>MAC aliasing, enable default gateway advertisement on<br>all the leaf switches in the network |
| Step 12 | end                                                                                                    | Returns to privileged EXEC mode.                                                                                                    |
|         | Example:<br>Device(config-evpn)# end                                                                                       |                                                                                                    |

## **Configuring a NAT and ARP Alias**

To configure the bridge domain VIF interfaces as NAT inside interface or outside interface, perform the following steps:

#### **SUMMARY STEPS**

- 1. enable
- **2**. configure terminal
- **3. interface BD-VIF** *unit number*
- 4. ip vrf forwarding vrf-name
- 5. ip address ip address subnet mask
- 6. ip nat inside
- 7. exit
- 8. interface BD-VIF unit number
- 9. ip vrf forwarding vrf-name
- **10.** ip address ip address subnet mask
- **11.** ip nat outside
- 12. ipv6 address { ipv6-address | prefix length }
- **13.** ip nat inside source static { local-ip | global-ip } no alias
- 14. arp vrf [vrf-name] ip address [alias]
- 15. exit

|        | Command or Action                                                   | Purpose                                                                                          |
|--------|---------------------------------------------------------------------|--------------------------------------------------------------------------------------------------|
| Step 1 | enable                                                              | Enables privileged EXEC mode.                                                                    |
|        | Example:                                                            | Enter your password, if prompted.                                                                |
|        | Device> enable                                                      |                                                                                                  |
| Step 2 | configure terminal                                                  | Enters global configuration mode.                                                                |
|        | Example:                                                            |                                                                                                  |
|        | Device# configure terminal                                          |                                                                                                  |
| Step 3 | interface BD-VIF unit number                                        | Enters interface configuration mode and specify the Layer                                        |
|        | Example:                                                            | 3 interface to be associated with the bridge domain VI<br>The interface can be a routed port BDI |
|        | <pre>Device(config)# interface BD-VIF1101</pre>                     | The interface can be a foured port BDT.                                                          |
| Step 4 | ip vrf forwarding vrf-name                                          | Associates the VRF with the Layer 3 interface.                                                   |
|        | Example:                                                            |                                                                                                  |
|        | Device(config-if)# vrf forwarding customer-vrf-a                    |                                                                                                  |
| Step 5 | ip address ip address subnet mask                                   | Enters the IP address for the interface.                                                         |
|        | Example:                                                            |                                                                                                  |
|        | Device(config-if-vrf)# ip address 192.168.101.14<br>255.255.255.240 |                                                                                                  |

|         | Command or Action                                                                                                    | Purpose                                                    |
|---------|----------------------------------------------------------------------------------------------------|------------------------------------------------------------|
| Step 6  | ip nat inside                                                                                                    | Connects the interface to the inside network, which is     |
|         | Example:                                                                                                    | subject to NAT.                                            |
|         | <pre>Device(config-if-vrf)# ip nat inside</pre>                                                                                 |                                                            |
| Step 7  | exit                                                                                                    | Exits interface configuration mode, and returns the device |
|         | Example:                                                                                                    | to global configuration mode.                              |
|         | <pre>Device(config-if-vrf)# exit</pre>                                                                                          |                                                            |
| Step 8  | interface BD-VIF unit number                                                                                                    | Enters interface configuration mode and specify the Layer  |
|         | Example:                                                                                                    | 3 interface to be associated with the bridge domain VIF.   |
|         | <pre>Device(config)# interface BD-VIF2101</pre>                                                                                 | The interface can be a foured port BDI.                    |
| Step 9  | ip vrf forwarding vrf-name                                                                                                    | Associates the VRF with the Layer 3 interface.             |
|         | Example:                                                                                                    |                                                            |
|         | Device(config-if) # vrf forwarding customer-vrf-a                                                                               |                                                            |
| Step 10 | ip address ip address subnet mask                                                                                               | Enters the IP address for the interface.                   |
|         | Example:                                                                                                    |                                                            |
|         | Device(config-if-vrf)# ip address 200.168.101.14<br>255.255.0.0                                                                 |                                                            |
| Step 11 | ip nat outside                                                                                                    | Connects the interface to the outside network, which is    |
|         | Example:                                                                                                    | subject to NAT.                                            |
|         | <pre>Device(config-if-vrf)# ip nat outside</pre>                                                                                |                                                            |
| Step 12 | ipv6 address { ipv6-address   prefix length }                                                                                   | Specifies an IPv6 address assigned to the interface and    |
|         | Example:                                                                                                    | enables IPv6 processing on the interface.                  |
|         | <pre>Device(config-if-vrf)# ipv6 address 3001::101:14/96</pre>                                                                  |                                                            |
| Step 13 | <b>ip nat inside source static</b> { <i>local-ip</i>   <i>global-ip</i> } <b>no alias</b>                                       | Establishes static translation between an inside local     |
|         | Example:                                                                                                    | address and an inside global address.                      |
|         | <pre>Device(config-if-vrf)# ip nat inside source static<br/>192.168.101.11 200.168.101.11 vrf customer-vrf-a<br/>no alias</pre> | Note Use no-alias form of the command for all Static NAT.  |
| Step 14 | arp vrf [vrf-name] ip address [alias]                                                                                           | Specifies an IPv6 address assigned to the interface and    |
|         | Example:                                                                                                    | enables IPv6 processing on the interface.                  |
|         | Device(config-if-vrf)# arp vrf customer-vrf-a<br>200.168.101.11 aabb.cc02.d0fe ARPA alias                                       |                                                            |
| Step 15 | exit                                                                                                    | Exits interface configuration mode, and returns the device |
|         | Example:                                                                                                    | to global configuration mode.                              |
|         | <pre>Device(config-if-vrf)# exit</pre>                                                                                          |                                                            |

# **Configuration Examples of VXLAN BGP EVPN**

This section provides examples for configuring an EVPN VXLAN Layer 2 overlay network.

### Example: Configuring BGP with EVPN Address Family

```
Device (config) # router bgp 1
Device (config-router) # neighbor 11.11.11 remote-as 1
Device (config-router) # neighbor 11.11.11 update-source Loopback0
Device (config-router) # address-family 12vpn evpn
Device (config-router-af) # neighbor 11.11.11.11 activate
Device (config-router-af) # neighbor 11.11.11.11 send-community both
Device (config-router-af) # exit-address-family
Device (config-router) # exit
```

### Example:Configuring Layer 2 VPN EVPN on a VTEP

Device(config)# 12vpn evpn
Device(config-evpn)# encapsulation vxlan
device(config-evpn)# replication-type ingress
Device(config-evpn)# exit

### Example: Configuring an EVPN Instance in the Bridge Domain on a VTEP

```
Device(config) # bridge-domain 123
Device(config-bdomain) # member GigabitEthernet1/3/1 service-instance 1000
Device(config-bdomain) # member evpn-instance 23 vni 20123
Device(config-evpn-evi) # exit
```

### Example: Configuring the NVE Interface on a VTEP

```
Deviceconfig) # interface nve 1
Device(config-if) # host-reachability protocol bgp
Device(config-if) # source-interface loopback0
Device(config-if) # member vni 39000 ingress-replication
Device(config-if) # exit
```

### Example:Layer 2 and Layer 3 BGP Configuration

```
Device(config) # router bgp 1
Device(config-router) # neighbor 11.11.11.11 remote-as 1
Device(config-router) # neighbor 11.11.11.11 update-source Loopback0
Device(config-router) # address-family l2vpn evpn
Device(config-router-af) # neighbor 11.11.11.11 activate
Device(config-router-af) # neighbor 11.11.11.11 send-community both
Device(config-router-af) # exit-address-family
Device(config-router) # address-family ipv4 vrf Customer1
Device(config-router-af) # advertise l2vpn evpn
Device(config-router-af) # exit-address-family
```

### **Example: Configuring IP VRF**

```
Device(config)# vrf definition red
Device(config-vrf)# rd 1.1.1.1:1
Device(config-vrf)# address-family ipv4 unicast
Device(config-vrf-afi)# route-target export 100:1 stitching
Device(config-vrf-afi)# route-target import 100:1 stitching
```

# Example: Configuring a Bridge-domain Interface using same IP and MAC address in all leafs

```
Device(config)# interface BDI 12
Device(config-if)# mac-address 0001.0001.0001
Device(config-if)# vrf forwarding red
Device(config-if)# ip address 2.2.2.254 255.255.0
Device(config-if)# exit
```

### Example: Configuring Bridge Domain on a VRF

```
Device(config)# bridge-domain 3
Device(config-bdomain)# member vni 49000
Device(config-bdomain)# exit
Device(config)# interface BDI 3
Device(config-if)# vrf forwarding red
Device(config-if)# ip address 20.20.20.20 255.255.255.255
Device(config-if)# exit
```

### Example: Configuring the Layer 2 and Layer 3 NVE Interface on a VTEP

```
Device(config)# interface nve 1
Device(config-if)# host-reachability protocol bgp
Device(config-if)# source-interface loopback0
Device(config-if)# member vni 39000 multicast-group 225.1.1.1
Device(config-if)# member vni 49000 vrf red
Device(config-if)# exit
```

### Example: Configuring the EVPN VXLAN Centralized Gateway

This section provides an example that shows how EVPN VXLAN is configured using centralized default gateway.

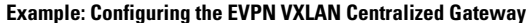

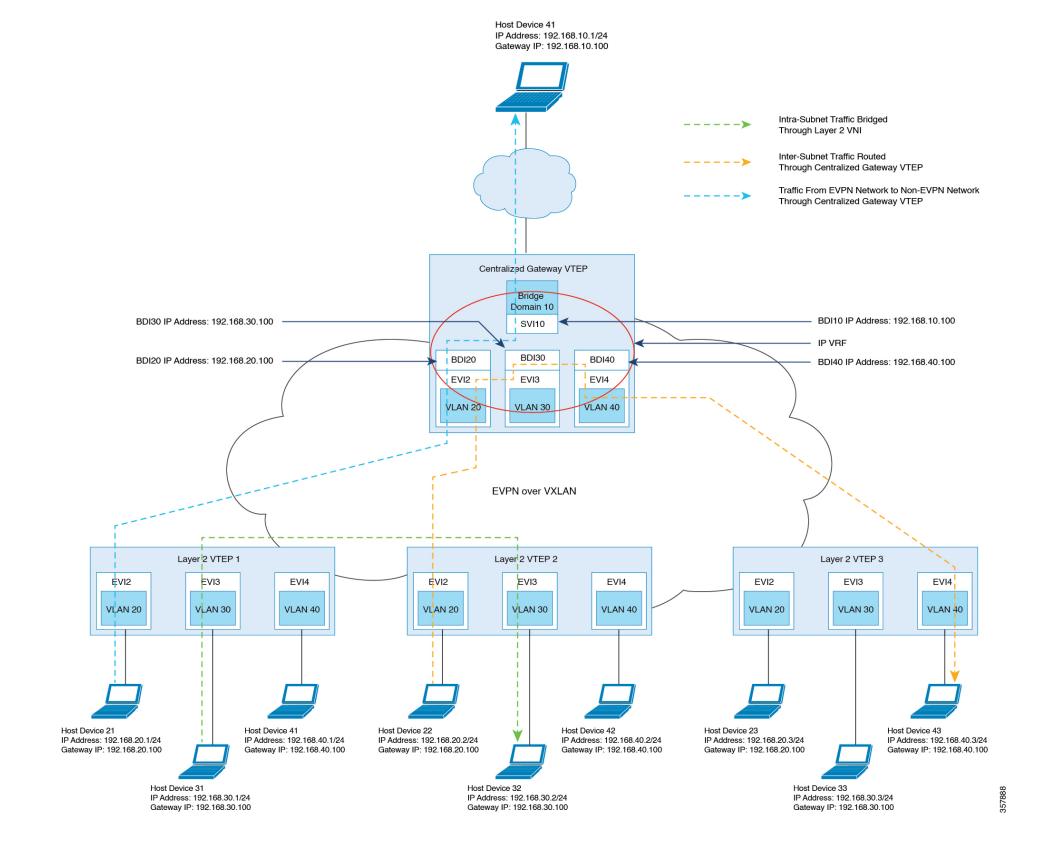

#### Figure 7: An EVPN VXLAN Network with Centralized Default Gateway

```
VTEP1 Configuration
```

```
Device(config) # 12vpn evpn instance 20 vlan-based
Device (config-evpn-evi) # encapsulation vxlan
Device config-evpn-evi) # replication-type ingress
Device config-evpn-evi) # default-gateway advertise enable
Device(config) # 12vpn evpn instance 30 vlan-based
Device (config-evpn-evi) # encapsulation vxlan
Device config-evpn-evi) # replication-type ingress
Device config-evpn-evi) # default-gateway advertise enabl
Device(config)# 12vpn evpn instance 40 vlan-based
Device (config-evpn-evi) # encapsulation vxlan
Device config-evpn-evi) # replication-type ingress
Device config-evpn-evi) # default-gateway advertise enable
!
Deviceconfig) # interface nvel
Device(config-if)# member vni 400020 ingress-replication
Device(config-if) # member vni 400030 ingress-replication
Device(config-if)# member vni 400040 ingress-replication
Device(config) # bridge-domain 20
Device (config-bdomain) # member GigabitEthernet0/0/1 service-instance 20
Device(config-bdomain) # member evpn-instance 20 vni 400020
1
Device (config) # bridge-domain 30
```

```
Device (config-bdomain) # member GigabitEthernet0/0/1 service-instance 30
Device(config-bdomain) # member evpn-instance 30 vni 400030
Device(config) # bridge-domain 40
Device (config-bdomain) # member GigabitEthernet0/0/1 service-instance 40
Device(config-bdomain) # member evpn-instance 40 vni 400040
VTEP2 Configuration
Device(config) # 12vpn evpn instance 20 vlan-based
Device (config-evpn-evi) # encapsulation vxlan
Device config-evpn-evi) # replication-type ingress
Device config-evpn-evi) # default-gateway advertise enable
1
Device(config) # 12vpn evpn instance 30 vlan-based
Device (config-evpn-evi)# encapsulation vxlan
Device config-evpn-evi) # replication-type ingress
Device config-evpn-evi) # default-gateway advertise enabl
Device(config) # 12vpn evpn instance 40 vlan-based
Device (config-evpn-evi) # encapsulation vxlan
Device config-evpn-evi) # replication-type ingress
Device config-evpn-evi) # default-gateway advertise enabl
Deviceconfig) # interface nvel
Device(config-if)# member vni 500020 ingress-replication
Device(config-if)# member vni 500030 ingress-replication
Device(config-if)# member vni 500040 ingress-replication
Device(config) # bridge-domain 20
Device(config-bdomain)# member GigabitEthernet0/0/1 service-instance 20
Device(config-bdomain) # member evpn-instance 20 vni 500020
1
Device(config) # bridge-domain 30
Device(config-bdomain)# member GigabitEthernet0/0/1 service-instance 30
Device(config-bdomain) # member evpn-instance 30 vni 500030
Device(config) # bridge-domain 40
Device(config-bdomain) # member GigabitEthernet0/0/1 service-instance 40
Device(config-bdomain) # member evpn-instance 40 vni 500040
!
```

#### VTEP3 Configuration

```
Device(config) # 12vpn evpn instance 20 vlan-based
Device (config-evpn-evi) # encapsulation vxlan
Device config-evpn-evi) # replication-type ingress
Device config-evpn-evi) # default-gateway advertise enable
Device(config) # 12vpn evpn instance 30 vlan-based
Device (config-evpn-evi) # encapsulation vxlan
Device config-evpn-evi) # replication-type ingress
Device config-evpn-evi) # default-gateway advertise enabl
Device (config) # 12vpn evpn instance 40 vlan-based
Device (config-evpn-evi) # encapsulation vxlan
Device config-evpn-evi) # replication-type ingress
Device config-evpn-evi) # default-gateway advertise enabl
Deviceconfig) # interface nvel
Device(config-if)# member vni 600020 ingress-replication
Device(config-if) # member vni 600030 ingress-replication
Device(config-if)# member vni 600040 ingress-replication
```

```
Device (config) # bridge-domain 20
Device(config-bdomain)# member GigabitEthernet0/0/1 service-instance 20
Device (config-bdomain) # member evpn-instance 20 vni 600020
Device(config) # bridge-domain 30
Device (config-bdomain) # member GigabitEthernet0/0/1 service-instance 30
Device (config-bdomain) # member evpn-instance 30 vni 600030
Device (config) # bridge-domain 40
Device (config-bdomain) # member GigabitEthernet0/0/1 service-instance 40
Device(config-bdomain) # member evpn-instance 40 vni 600040
1
VTEP Configuration
Device(config) # 12vpn evpn instance 20 vlan-based
Device (config-evpn-evi)# encapsulation vxlan
Device config-evpn-evi) # replication-type ingress
Device config-evpn-evi) # default-gateway advertise enable
Device(config) # 12vpn evpn instance 30 vlan-based
Device (config-evpn-evi) # encapsulation vxlan
Device config-evpn-evi) # replication-type ingress
Device config-evpn-evi) # default-gateway advertise enabl
Device (config) # 12vpn evpn instance 40 vlan-based
Device (config-evpn-evi) # encapsulation vxlan
Device config-evpn-evi) # replication-type ingress
Device config-evpn-evi) # default-gateway advertise enabl
Deviceconfig) # interface nvel
Device(config-if) # member vni 300020 ingress-replication
Device(config-if)# member vni 300030 ingress-replication
Device (config-if) # member vni 300040 ingress-replication
Device(config) # bridge-domain 20
Device(config-bdomain) # member evpn-instance 20 vni 300020
Device (config) # bridge-domain 30
Device (config-bdomain) # member evpn-instance 30 vni 300030
Device (config) # bridge-domain 40
Device (config-bdomain) # member evpn-instance 40 vni 300040
Device(config)# interface BDI20
Device(config-if) # vrf forwarding Green
Device(config-if) # mac-address 0020.0020.0020
Device (config-if) # ip address 192.168.20.100 255.255.255.0
Device(config-if)# ipv6 address 2000::1/96
!
Device(config)# interface BDI30
Device(config-if) # vrf forwarding Green
Device(config-if) # mac-address 0030.0030.0030
Device(config-if) # ip address 192.168.30.100 255.255.255.0
Device(config-if) # ipv6 address 3000::1/96
Device (config) # interface BDI40
Device (config-if) # vrf forwarding Green
Device(config-if) # mac-address 0040.0040.0040
Device(config-if) # ip address 192.168.40.100 255.255.255.0
Device(config-if)# ipv6 address 4000::1/96
ļ
```

## **Example: Configuring EVPN VXLAN Integrated Routing and Bridging**

This section provides an example that shows how EVPN VXLAN IRB is configured.

#### Figure 8: EVPN VXLAN Symmetric IRB Topology

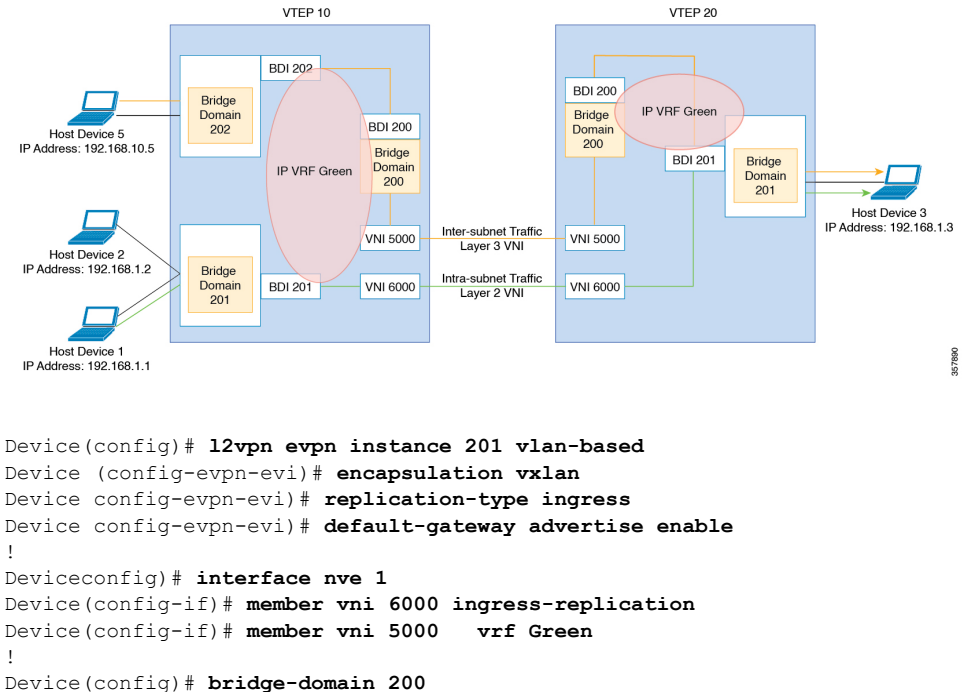

```
Device (config-bdomain) # member vni 5000
```

Device(config)# bridge-domain 201

```
Device(config-bdomain)# member GigabitEthernet0/0/1 service-instance 201
Device(config-bdomain)# member evpn-instance 201 vni 6000
!
```

```
Device(config) # bridge-domain 202
Device(config-bdomain) # member GigabitEthernet0/0/1 service-instance 201
!
```

```
Device(config)# interface BDI200
Device(config-if)# mac-address 0033.bdf8.0100
Device(config-if)# vrf forwarding Green
Device(config-if)# ip address 10.246.103.100 255.255.255.0
!
Device(config)# interface BDI202
Device(config-if)# mac-address 0022.bdf8.0202
Device(config-if)# vrf forwarding ZoneB
Device(config-if)# ip address 192.168.10.1 255.255.255.0
Device(config)# interface BDI201
Device(config-if)# mac-address 0022.bdf8.0200
Device(config-if)# mac-address 0022.bdf8.0200
Device(config-if)# ip forwarding ZoneB
Device(config-if)# vrf forwarding ZoneB
Device(config-if)# ip address 192.168.1.1 255.255.255.0
Device(config-if)# ip address 200::1/120
```

!

1

# **Example: Configuring Uderlay Multicast Group**

```
Device# configure terminal
Device(config)# interface nve 1
Device(config-if)# source-interface loopback0
Device(config-if)# host-reachability protocol bgp
Device(config-if)# member vni 3017000 mcast-group 239.1.1.1
Device(config-if)# exit
Device(config)# l2vpn evpn instance 1700 vlan-based
Device(config-evpn)# encapsulation vxlan
Device(config-evpn)# replication-type static
Device(config-evpn)# default-gateway advertise disable
Device(config-evpn)# end
```

### Example: Configuring a Bridge Domain VIF Interface as a Pseudo-port

```
Device# configure terminal
Device(config)# bridge-domain 102
Device(config-bdomain)# member evpn-instance 2 vni 20102
Device(config-evpn)# member BD-VIF1102
Device(config-evpn)# member BD-VIF1103
Device(config-evpn)# exit
```

### Example: Configuring a NAT and ARP Alias

```
Device(config)# interface BD-VIF1101
Device(config-if)# vrf forwarding customer-vrf-a
Device(config-vrf)# ip address 192.168.101.14 255.255.255.240
Device(config-vrf)# ip nat inside
Device(config-router-vrf)# ipv6 address 2001:101::14/124
Device(config-router-af)# exit
```

#### NAT Outside BD-VIF

```
Device(config)# interface BD-VIF2101
Device(config-if)# vrf forwarding customer-vrf-a
Device(config-vrf)# ip address 200.168.101.14 255.255.0.
Device(config-vrf)# ip nat outside
Device(config-router-vrf)# ipv6 address 3001::101:14/96
Device(config-router-vrf)# ip nat inside source static 192.168.101.11 200.168.101.11 vrf
customer-vrf-a
Device(config-router-vrf)# arp vrf customer-vrf-a 200.168.101.11 aabb.cc02.d0fe ARPA alias
Device(config-router-af)# exit
```

# Additional References for EVPN VXLAN Layer 2

#### MIBs

| МІВ      | MIBs Link                                                                                                    |
|----------|----------------------------------------------------------------------------------------------------|
| • CECOMB | To locate and download MIBs for selected platforms, Cisco IOS releases, and feature sets, use Cisco MIB Locator found at the following URL: |
|          | http://www.cisco.com/go/mibs                                                                                                    |

L

#### **Technical Assistance**

| Description                                                                                                    | Link                                              |
|----------------------------------------------------------------------------------------------------|---------------------------------------------------|
| The Cisco Support website provides extensive online<br>resources, including documentation and tools for<br>troubleshooting and resolving technical issues with<br>Cisco products and technologies.                                                                      | http://www.cisco.com/cisco/web/support/index.html |
| To receive security and technical information about<br>your products, you can subscribe to various services,<br>such as the Product Alert Tool (accessed from Field<br>Notices), the Cisco Technical Services Newsletter, and<br>Really Simple Syndication (RSS) Feeds. |                                                   |
| Access to most tools on the Cisco Support website requires a Cisco.com user ID and password.                                                                                                    |                                                   |

# **Feature Information for Layer 2 EVPN VXLAN**

The following table provides release information about the feature or features described in this module. This table lists only the software release that introduced support for a given feature in a given software release train. Unless noted otherwise, subsequent releases of that software release train also support that feature.

Use Cisco Feature Navigator to find information about platform support and Cisco software image support. To access Cisco Feature Navigator, go to www.cisco.com/go/cfn. An account on Cisco.com is not required.

|  | Feature Name     | Releases                          | Feature Information                                                                                                    |
|--|------------------|-----------------------------------|----------------------------------------------------------------------------------------------------|
|  | EVPN VXLAN<br>L2 | Cisco IOS XE<br>Cupertino 17.10.1 | BGP EVPN VXLAN is a campus network solution for Cisco routers<br>running Cisco IOS XE software. This solution is a result of proposed<br>IETF standards and Internet drafts submitted by the BGP Enabled<br>ServicesS (bess) workgroup. It is designed to provide a unified overlay<br>network solution and also address the challenges and drawbacks of<br>existing technologies.<br>BGP VXLAN EVPN are applicable only on Cisco ASR 1000 Series, |
|  |                  |                                   | Cisco Catalyst 8500 Edge Series platforms, and Cisco Catalyst 8000V<br>Edge platform.                                                                                                    |
|  | EVPN VXLAN<br>L2 | Cisco IOS XE<br>Dublin 17.11.1a   | Multi-destination Layer 2 broadcast, unknown unicast, and multicast (BUM) traffic in an EVPN VXLAN network is replicated through a multicast group in the underlay network and forwarded to all the endpoints of the network.                                                                                                    |
|  |                  |                                   | With the new functionalities, EVPN VxLAN can learn a EVPN MAC/IP binding from a static ARP alias entries immediately after the ARP alias is configured. After learning the MAC/IP binding, a EVPN route type 2 is advertised across the EVPN network.                                                                                                    |

Table 1: Feature Information for EVPN VxLAN L2